## ★スポーツ施設抽選の申し込み方法(パソコン)

※従来は希望する優先順位順で、施設に応じて時間枠(コマ)を埋めていましたが、システム導入 により希望順ではなく、日にち単位で一括して抽選をします。特定の団体に偏ることなく全体的に 公平に抽選されます。

※抽選は機械的に実施し、市内登録者を優先に抽選し、次に、空いたところへ市外登録者の抽選 をします。

※申込み登録は利用する月の2か月前の1日から15日の間で行ってください。(利用者側) ※16日(休日の場合は翌日)に抽選を実施し、当落の通知を行います。

※その後、利用の有無を決定し使用料の支払いをお願いします。(利用者側)

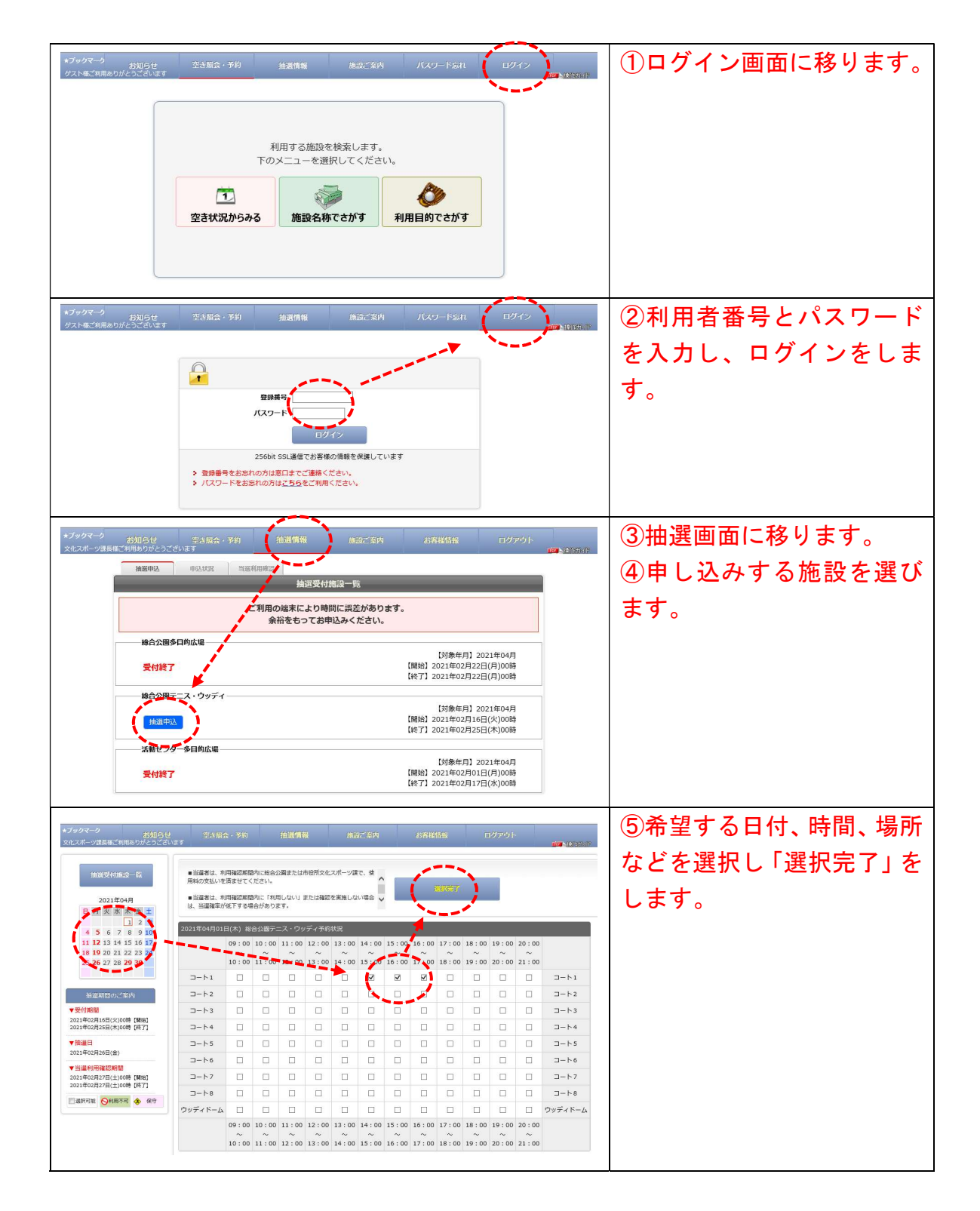

| 総合公園テニス・ウッディ                                                                                                    | 。⑥どこでも申し込みは、希望                                                                                                    |
|----------------------------------------------------------------------------------------------------|----------------------------------------------------------------------------------------------------|
| ーーーーーーーーーーーーーーーーーーーーーーーーーーーーーーーーーーーー                                                                                                    |                                                                                                    |
| 日時温快 参要項目入力 最終確認 申记责了                                                                                                    | 9 る面(コート) <i>ハ</i>                                                                                                    |
| 2021年04月01日(木)                                                                                                    | はずれた時、他の面でも良い                                                                                                    |
| / コート1 14:00~17:00<br>どこでも申込み                                                                                                    | 場合に「する」を選択します。                                                                                                    |
| ○しない ◎する<br>ウッディトームは「どこでも」の対象外です                                                                                                    |                                                                                                    |
| 時間セット申込み                                                                                                    | ①时间ビット中し込みは、建                                                                                                    |
| ○しない ◎する                                                                                                    | 続した時間でなくても良い                                                                                                    |
| 10]2                                                                                                    | 場合に「しない」選択します。                                                                                                    |
| 利用目的<br>○硬式テニス ◎ソフトテニス                                                                                                    |                                                                                                    |
| ※ その他の場合は、下記に入力してください。(入力が優先されます。)                                                                                                    | の人致、催じ物石がを入力し                                                                                                    |
| · · · · · · · · · · · · · · · · · · ·                                                                                                    | ます。                                                                                                    |
| ·读習                                                                                                    | ⑨必要事項を入力したら、                                                                                                    |
| 入力内容を確認してポタンを呼いてくたちい                                                                                                    | 「次へ」を押します                                                                                                    |
| ĒS XA                                                                                                    |                                                                                                    |
|                                                                                                    |                                                                                                    |
| 総合公園テニス・ウッディ                                                                                                    | ⑩内容確認をし、「抽選に申                                                                                                    |
| 抽選申込みはまだ完了していません                                                                                                    | し込む」ボタンを押します。                                                                                                    |
|                                                                                                    |                                                                                                    |
| 2021年04月01日(木)<br>□-ト1 14:00~17:00                                                                                                    |                                                                                                    |
| <u>どこでも申込み</u><br>する                                                                                                    |                                                                                                    |
| ウッディドームは「どこでも」の対象外です                                                                                                    |                                                                                                    |
| 1918年12月1日<br>1918年12月1日<br>1918年12月11日<br>1918年12月11日<br>1918年11111<br>1918年11111<br>1918年11111<br>1918年111111<br>1918年111111<br>1918年111111<br>1918年111111<br>1918年111111<br>1918年111111<br>1918年111111<br>1918511<br>1918511<br>191 |                                                                                                    |
| 利用人数<br>10名                                                                                                    |                                                                                                    |
| 利用目的<br>ソフトニーフ                                                                                                    |                                                                                                    |
| レンド/ - へ<br>催し物名称                                                                                                    |                                                                                                    |
| 練習                                                                                                    |                                                                                                    |
| 入力内容を確認してポタンタ中してくたない<br>元 ろ (特徴/ご申知人)                                                                                                    |                                                                                                    |
|                                                                                                    |                                                                                                    |
| ご利用ありがとうございます。<br>抽選申込みが完了しましたのでお確かめください。<br>受付番号:10000593                                                                                                    | ①申し込み完了画面が表示           されます。                                                                                                    |
| ご利用ありがとうございます。<br>抽選申込みが完了しましたのでお確かめください。<br>受付番号:10000593<br>総合公園デニス・ウッディ                                                                                                    | <ul> <li>①申し込み完了画面が表示</li> <li>されます。</li> </ul>                                                                                                    |
| ご利用ありがとうございます。<br>抽選申込みが完了しましたのでお晴かめください。<br>受付番号:10000593<br>総合公園テニス・ウッディ<br>日時歳段 (必須組入力) 創料機関 (甲込気子)                                                                                                    | <ul> <li>①申し込み完了画面が表示</li> <li>されます。</li> </ul>                                                                                                    |
| ご利用ありがとうございます。                                                                                                    | ①申し込み完了画面が表示<br>されます。                                                                                                    |
| ご利用ありがとうございます。<br>施選申込みが完了しましたのでお確かめください。<br>受付番号:10000593<br>総合公園テニス・ウッディ<br>日時選択 (必須明風入力) 副料理(単立意了)<br>2021年04月01日(木)<br>コート1 14:00~17:00                                                                                                    | <ul> <li>①申し込み完了画面が表示</li> <li>されます。</li> </ul>                                                                                                    |
| ご利用ありがとうございます。<br>抽選申込みが完了しましたのでお雨かめください。<br>受付番号:10000593       総合公園テニス・ウッディ       日時現象 (必須用入力) 副終母型 (申込業了)       2021年04月01日(人)       コート1 14:00~17:00       どこでも申込み       する                                                                                                    | <ul> <li>①申し込み完了画面が表示</li> <li>されます。</li> </ul>                                                                                                    |
| ご利用ありがとうございます。<br>抽選申込みが完了しましたのでお確かめください。<br>受付番号:10000593       総合公園デニス・ウッディ       日時限界     必須須用入力)       副K機器     甲込業了       こート1     14:00~17:00       どごでも申込み<br>する<br>ワッディドームは「どこでも」の対象外です     う       調整セット申込み     -                                                                                                    | <ul> <li>①申し込み完了画面が表示</li> <li>されます。</li> </ul>                                                                                                    |
| ビス (利用ありがとうございます。<br>抽選申込みが完了しましたのでお確かめください。<br>安付番号:10000593<br>送合公園テニス・ウッディ<br>日時選択 (必須明日入力) 副終発性 (単込業了)<br>2021年04月01日(木)<br>コート1 14:00~17:00<br>とごでも申込み<br>する<br>ワッディドームは [どこでも] の対象外です<br>調題セット申込み<br>する<br>フッディドームは [どこでも] の対象外です<br>調題セット申込み<br>する<br>フッディドームは にどこでも」の対象外です                                                                                                    | <ul> <li>①申し込み完了画面が表示</li> <li>されます。</li> </ul>                                                                                                    |
| ビガ用ありがとうございます。<br>抽選申込みが完了しましたのでお雨かめください。<br>安付番号:10000593       総合公園テニス・ウツデイ       日時県界 (シボ県日入力) 創料母型 中以気了       2021年04月01日(太)       コート1 14:00~17:00       どこでも申込み<br>する<br>ワッディドームは「どこでも」の対象外です       時間セット申込み<br>する<br>10名                                                                                                    | <ul> <li>①申し込み完了画面が表示</li> <li>されます。</li> </ul>                                                                                                    |
| ビボー用ありがとうございます。<br>抽選申込みが売了しましたのでお得かめください。<br>安付番号:10000593       総合公園デニス・ウツディ       日時間根 & 周期間の<br>ツフトテニス                                                                                                    | <ul> <li>①申し込み完了画面が表示<br/>されます。</li> </ul>                                                                                                    |
| ご利用ありがとうございます。<br>抽選申込みが完了しましたのでお確かめください。<br>安付番号:10000593       総合公園テニス・ウッディ       日時限界 ※※照用入力 副終現法 甲込気了       2021年04月01日(木)       コート1 14:00~17:00       どこでも取込み;<br>する<br>ワッディドームは「どこでも」の対象外です       問題セット申込み;<br>する<br>10名       利用人款<br>10名       利用目的<br>ソフトテニス       個也見名       増加                                                                                                    | <ul> <li>①申し込み完了画面が表示<br/>されます。</li> </ul>                                                                                                    |
| ビー     ビー       ビー     「日本日本       「日本日本     「日本日本       「日本日本     「日本日本       「日本日本     「日本日本       「日本日本     「日本日本       「日本日本     「日本日本       「日本日本     「日本日本       「日本日本     「日本日本       「日本日本     「日本日本       「日本日本     「日本日本       「日本日本     「日本日本       「日本日本     「日本       「日本     「日本日本       「日本     「日本       「日本     「日本 <th><ul> <li>①申し込み完了画面が表示<br/>されます。</li> </ul></th>                                                                                                    | <ul> <li>①申し込み完了画面が表示<br/>されます。</li> </ul>                                                                                                    |
| ビビ     Market Market Ma                                                                                                    | <ul> <li>①申し込み完了画面が表示<br/>されます。</li> </ul>                                                                                                    |
| ビビレー     ビビレー       ビビリ用ありがとうございます。       油波申込みが完了しましたのでお雨かめください。       受け描号:10000593       送合公団テニス・ウツデイ       日       日       <                                                                                                    | ①申し込み完了画面が表示<br>されます。                                                                                                    |
| ビビ          ・・・・・・・・・・・・・・・・・・・・・・・・・・・・・                                                                                                    | <ul> <li>①申し込み完了画面が表示<br/>されます。</li> <li>※申し込む性泪の確認</li> </ul>                                                                                                |
| ビビレー・ロー・ロー・ロー・ロー・ロー・ロー・ロー・ロー・ロー・ロー・ロー・ロー・ロー                                                                                                    | ①申し込み完了画面が表示<br>されます。           ※申し込み状況の確認                                                                                                    |
| ビスロー・ジェンジー         ビスロー・ジェンジー           ビスロー・ジェンジー         ビスロー・ジェンジー           ビスロー・ジェンジー         ビスロー・ジェンジー           ビスロー・ジェンジー         ビスロー・ジェンジー                                                                                                    | ①申し込み完了画面が表示<br>されます。 ※申し込み状況の確認                                                                                                    |
| ビビー         単加生きのないます。           第二日ののならうございます。         第二日のののちろうこと、           第二日ののちろうこと、         第二日のののちろうこと、           第二日のののちろうこと、         第二日のののちろうこと、           第二日の日に、         第二日のののちろうこと、           「日知田沢」 (金沢田田)) (金沢田田)) (金沢田田)         第二日の日           「日知田沢」 (金沢田)) (金沢田田)         第二日の日           「日知田沢」 (金沢田田)) (金沢田田)         第二日の日           「日知田沢」 (金沢田田)         第二日の日           「日知田沢」 (金沢田田)         第二日の日           「日知田)         第二日の           「日知田)         第二日の           「日和         第二日の           「日和         第二日の           「日本         第二日の           「日本         第二日の           「日本         第二日の           「日本         第二日の           「日本         第二日の           「日本         第二日の           「日本         第二日の           「日本         「日本           「日本         「日本           「日本         「日本           「日本         「日本           「日本         「日本           「日本         「日本           「日本         「日本           「日本         「日本           「日本         「日本           「日本                                                                                                    | ①申し込み完了画面が表示<br>されます。 ※申し込み状況の確認                                                                                                    |
| Каканала           Стандарования станка           Валана станка           Валана станка                                                                                                    | ①申し込み完了画面が表示<br>されます。           ※申し込み状況の確認                                                                                                    |
| Станцью указаний           Станцью указаний           Варалон указаний           Варалон                                                                                                    | ①申し込み完了画面が表示<br>されます。 ※申し込み状況の確認                                                                                                    |
| ビアダンペー         ビアメリー         ビアメリー         ビアメリー         ビアメリー         ビアメリー         ビアメリー           ビアメリー         ビアメリー         ビアメリー         ビアメリー         ビアメリー         ビアメリー           ビアメリー         ビアメリー         ビアメリー         ビアメリー         ビアメリー         ビアメリー           ビアメリー         ビアメリー         ビアメリー         ビアメリー         ビアメリー         ビアメリー           ビアメリー         ビアメリー         ビアメリー         ビアメリー         ビアメリー         ビアメリー           ビアメリー         ビアメリー         ビアメリー         ビアメリー         ビアメリー         ビアメリー           ビアメリー         ビアメリー         ビアメリー         ビアメリー         ビアメリー         ビアメリー           ビアメリー         ビアメリー         ビアメリー         ビアメリー         ビアメリー         ビアメリー           ビアメリー         ビアメリー         ビアメリー         ビアメリー         ビアメリー         ビアメリー                                                                                                    | ①申し込み完了画面が表示されます。 ※申し込み状況の確認 ※抽選結果メールを受信後、                                                                                                    |
| C 新用品のかとうございます。     始近時からたさい。     安田田田 シンク・     マング・     マング・     マン                                                                                                    | <ul> <li>①申し込み完了画面が表示されます。</li> <li>※申し込み状況の確認</li> <li>※抽選結果メールを受信後、利用の有無を決定してくだ</li> </ul>                                                                  |
| ビーター・シー・シー・シー・シー・シー・シー・シー・シー・シー・シー・シー・シー・シー                                                                                                    | ①申し込み完了画面が表示<br>されます。         ②         ※申し込み状況の確認         ※         ※抽選結果メールを受信後、         利用の有無を決定してくだ                                                       |
| CTRRADONECSCIENTS,<br>Baterbacovis, Tu subcortanenovic, Katin,<br>Briterbacovis, Tu subcortanenovic, Katin,<br>Briterbacovis, Baters           Scientification           Scientification                                                                                                    | ①申し込み完了画面が表示されます。           ①申し込み完了画面が表示されます。           ※申し込み状況の確認           ※非選結果メールを受信後、利用の有無を決定してください。                                                     |
| CTRRADONCSOCIUSES.         Batebasonistrus to Locotanishos (Catolia).         Statebasonistrus to Locotanishos (Catolia).         Statebasonist                                                                                                    | ①申し込み完了画面が表示されます。           ①申し込み完了画面が表示されます。           ※申し込み洗了画面が表示されます。           ※申し込み洗了の確認           ※非選結果メールを受信後、利用の有無を決定してください。           その後、26日までに使用料 |
| CIPARDONCESCIONER       Batteloobistick       Batteloobistick       Controletick       Controlet                                                                                                    | <ul> <li>①申し込み完了画面が表示されます。</li> <li>② **申し込み完了画面が表示されます。</li> <li>※ ************************************</li></ul>                                            |
| CERENCE   CENTER CENTER CE                                                                                                    | ①申し込み完了画面が表示されます。           ①申し込み完了画面が表示されます。           ※申し込み状況の確認           ※非選結果メールを受信後、利用の有無を決定してください。           その後、26日までに使用料を支払ってください。                   |